## Setting Up the Listener

The Eagle for Windows Listener program needs to run on a PC that is connected to the network. Avoid using a POS station for the Eagle For Windows Listener program; instead, use a back-office PC if possible. Select a PC that will be up and operational 24 hours a day, 7 days a week.

*Multi-Store:* Set up Listener on one PC per location. This will prevent one location from disrupting all locations' report processing if the Listener PC is interrupted for any reason.

- 1. Locate the PC you have selected to run the Listener program. Verify that Eagle For Windows software has been installed on this PC. If it has not, perform a normal Eagle For Windows software installation.
- 2. From the Eagle Browser, click Utilities. From the menu that displays, click Network Configuration.
- 3. In the Network Configuration dialog box, click the box next to "Is this PC a Network Printer Server?" so that a checkmark displays.

| network Configuration                                  |                                       |                                  |               |                            |
|--------------------------------------------------------|---------------------------------------|----------------------------------|---------------|----------------------------|
| 1 Settings 2 Diagnostics 3 Mode 4 Netsetup             |                                       |                                  |               |                            |
| Server<br>IP Add<br>Host N<br>Port N<br>T En           | Iress or<br>Iame<br>umber<br>able Con | 192.122.1.1<br>9000<br>npression | r Ena         | <b>J</b><br>ble Encryption |
| ▼ Is this PC a Network Printer Server? <u>S</u> tart I |                                       |                                  |               | <u>S</u> tart Listener     |
|                                                        |                                       |                                  |               | List Printers              |
| <u></u> K                                              |                                       |                                  | <u>C</u> ance | el                         |

- 4. Click Apply. Two buttons now display to the right: Start Listener and List Printers.
- 5. Click Start Listener, click Apply at the bottom of the dialog, and then click OK. The Network Configuration dialog box closes.
- 6. Verify that you see the Eagle for Windows Listener is running on your Windows taskbar.

```
🏽 🕄 😂 🧐 🧭 📝 📔 🚟 Paint Sho. 🕰 Eagle for 🕅 🖉 weir
```